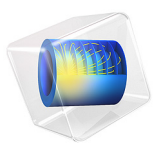

# Micromechanical Model of a Composite

# Introduction

The use of fiber reinforced composites is increasing in various industries like automotive, aerospace, infrastructure, and many more. The accuracy of structural or thermal analysis relies on an accurate estimation of mechanical and thermal properties of the composite material.

In this example, a simplified micromechanical model of a unit cell with periodic boundary conditions is analyzed. The unit cell is a representative volume element (RVE) which repeats itself to form the complete structure of the composite. In the current model, the unit cell is made of a single carbon fiber placed at center of an epoxy matrix. The fiber volume fraction is varied. The homogenized elastic and thermal properties of the composite material are computed based on the individual properties of fiber and matrix. A comparison is made against values obtained from the Rule of Mixture (ROM).

# Model Definition

The composite is assumed to be made of carbon fibers unidirectionally embedded in epoxy resin. A representative unit cell having a cylindrical fiber located at the center of resin is shown in Figure 1. The fiber radius is computed based on a parameterized fiber volume fraction.

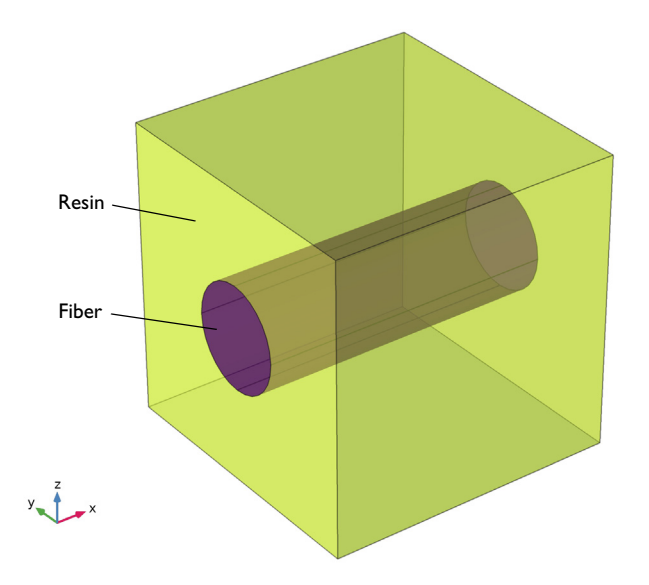

Figure 1: Geometry of the unit cell with a carbon fiber in an epoxy resin.

# Fiber and Matrix Properties

The layers of the laminate are made of T300 carbon fiber and 914C epoxy. The carbon fiber is assumed to be transversely isotropic (modeled as orthotropic), and the epoxy resin is assumed to be isotropic. The material properties of fiber and resin are given in Table 1 and Table 2 respectively.

| Material Property               | Value                     |
|---------------------------------|---------------------------|
| ${E_{1f}, E_{2f}, E_{3f}}$      | {230,15,15} (GPa)         |
| $\{G_{12f}, G_{23f}, G_{13f}\}$ | {15,7,15} (GPa)           |
| $\{v_{12f}, v_{23f}, v_{13f}\}$ | {0.2,0.07,0.2}            |
| ρ <sub>f</sub>                  | 1800 (kg/m <sup>3</sup> ) |

TABLE I: CARBON FIBER MATERIAL PROPERTIES.

| Material Property | Value                     |  |
|-------------------|---------------------------|--|
| E <sub>m</sub>    | 4 (GPa)                   |  |
| υ <sub>m</sub>    | 0.35                      |  |
| ρ <sub>m</sub>    | 1100 (kg/m <sup>3</sup> ) |  |

For computing homogeneous elastic properties, the Poisson's ratios for the fiber and matrix materials are intentionally set to zero, in order to reduce the elements of elasticity matrix  $D_{11}$ ,  $D_{22}$ ,  $D_{33}$  to homogenized Young's modulus  $E_{11}$ ,  $E_{22}$ ,  $E_{33}$  respectively. In this way, results can be easily compared to the homogenized Young's moduli computed with the ROM.

The homogeneous thermal properties are computed with zero Poisson's ratio as well as with the ratios given in Table 1 and Table 2.

#### Rule of Mixture (ROM)

Based on the material properties from Table 1 and Table 2, the homogenized Young's moduli, the in-plane shear modulus, and the in-plane Poisson's ratio are computed from the ROM as (Ref. 1):

$$E_{11} = V_{\rm f} E_{1\rm f} + V_{\rm m} E_{\rm m} \tag{1}$$

$$E_{22} = E_{33} = \frac{E_{2f}E_{\rm m}}{V_{\rm f}E_{\rm m} + V_{\rm m}E_{2f}}$$
(2)

$$G_{12} = \frac{G_{12f}G_{\rm m}}{V_{\rm f}G_{\rm m} + V_{\rm m}G_{12f}} \tag{3}$$

$$\upsilon_{12} = V_{\rm f} \upsilon_{12\rm f} + V_{\rm m} \upsilon_{\rm m} \tag{4}$$

Here,  $V_{\rm f}$  and  $V_{\rm m}$  are the fiber and matrix volume fractions, respectively. The coefficients of thermal expansion for a composite in the fiber and transverse directions are calculated from the rule of mixture using:

$$\alpha_{11} = \frac{V_{\rm f} \alpha_{1\rm f} E_{1\rm f} + V_{\rm m} \alpha_{\rm m} E_{\rm m}}{V_{\rm f} E_{1\rm f} + V_{\rm m} E_{\rm m}}$$
(5)

$$\alpha_{22} = \alpha_{33} = (1 + \nu_m) V_m \alpha_m + \left(1 + \nu_{12f} \frac{\alpha_{1f}}{\alpha_{2f}}\right) V_f \alpha_{2f} - \nu_{12} \alpha_{11}$$
(6)

The above formulas are used to compute analytical values of the homogenized elastic and thermal properties for comparison with the RVE model.

# Results and Discussion

Figure 2 and Figure 3 show the comparison between the longitudinal and transversal homogeneous Young's moduli computed from the RVE and the ROM. The longitudinal

Young's modulus matches quite closely. The transverse Young's modulus, however, differs more and more as fiber volume fraction increases. The same behavior is observed for the in-plane homogeneous shear modulus (Figure 4). This is not surprising, given that the transverse stresses are much more inhomogeneous than those along the fiber.

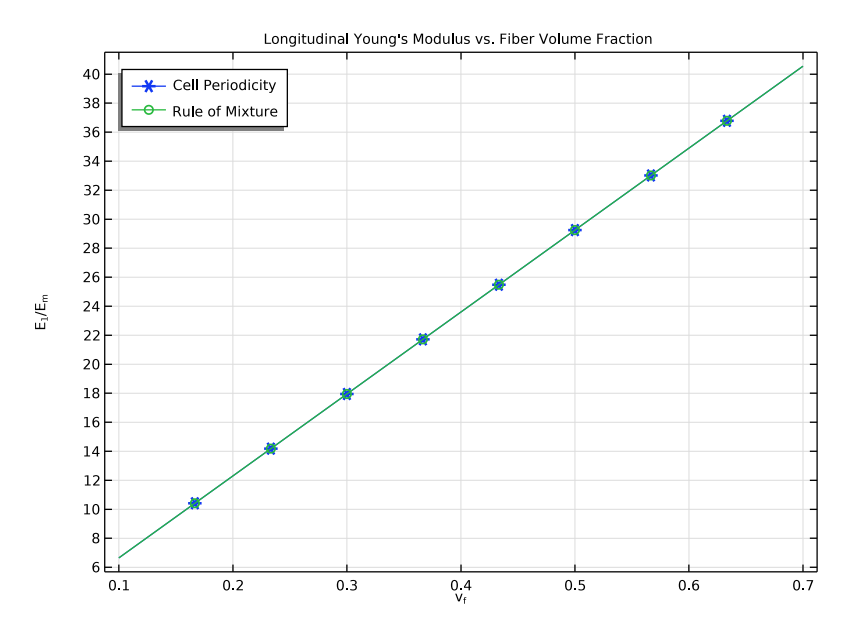

Figure 2: Longitudinal Young's modulus versus fiber volume fraction.

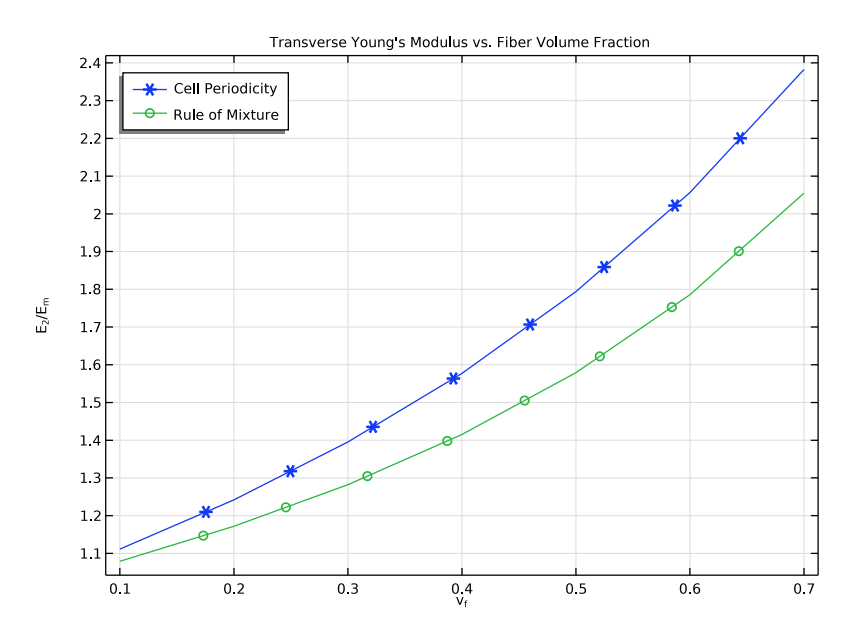

Figure 3: Transverse Young's modulus versus fiber volume fraction ...

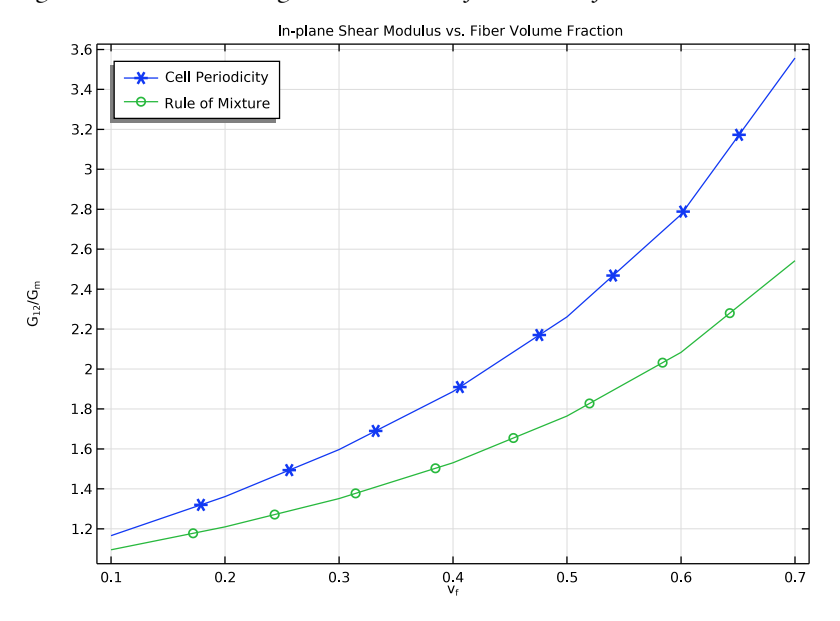

Figure 4: In-plane shear modulus versus fiber volume fraction.

The longitudinal and transverse homogeneous coefficients of thermal expansion computed using the RVE and the ROM are shown in the Figure 5 and Figure 6, respectively for zero Poisson's ratio. As expected, the longitudinal coefficient of thermal expansion matches exactly, while the numerically computed transverse coefficient of thermal expansion differs from the prediction by the ROM.

For nonzero Poisson's ratio, the homogeneous longitudinal and transverse coefficients of thermal expansion are shown in Figure 7 and Figure 8, respectively. Now, the numerically computed longitudinal coefficient of thermal expansion no longer matches the ROM values. The same behavior can also be expected for the longitudinal Young's modulus.

All figures indicate that the macromechanically computed longitudinal elastic and thermal properties match exactly with the values computed from the ROM when the constituent materials have zero Poisson's ratio. For nonzero Poisson's ratio, even longitudinal properties computed numerically and from the ROM differ.

The transverse/shear elastic and thermal properties do not match well with the values computed from the ROM. The difference increases with increasing fiber volume fraction.

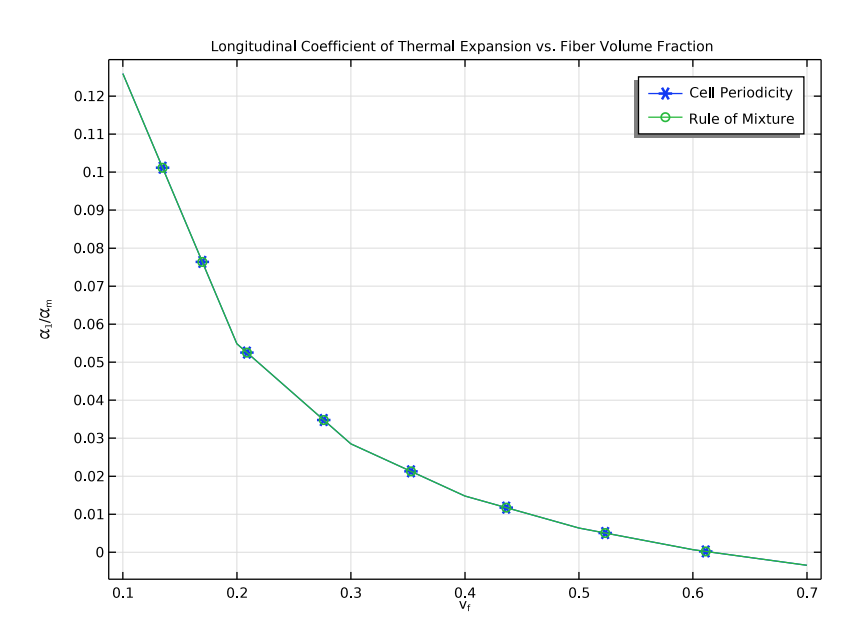

Figure 5: Longitudinal coefficient of thermal expansion versus fiber volume fraction.

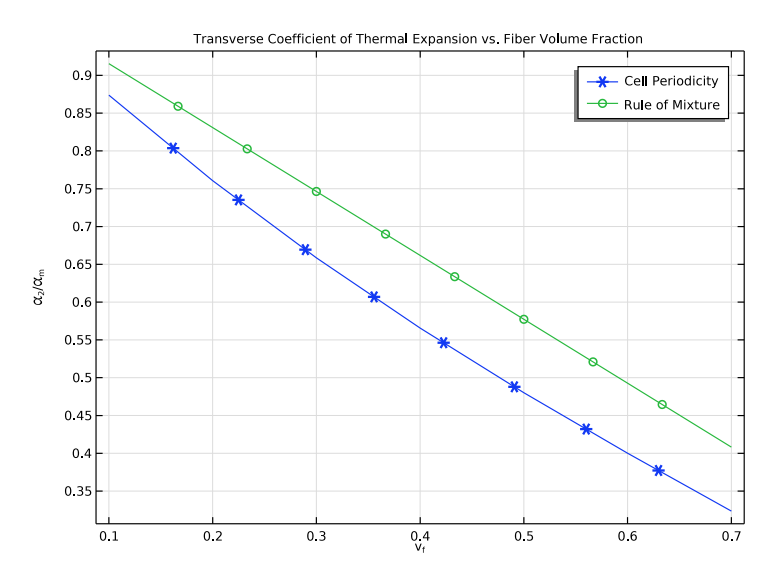

Figure 6: Transverse coefficient of thermal expansion versus fiber volume fraction.

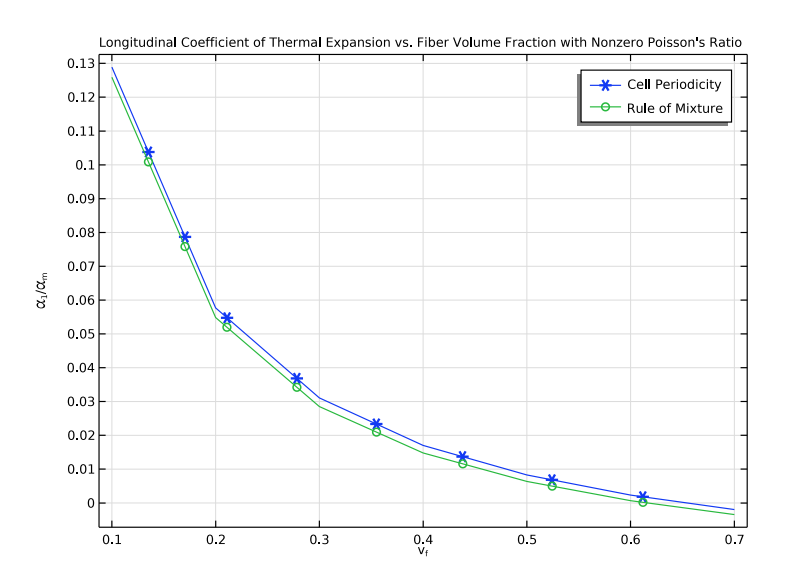

Figure 7: Longitudinal coefficient of thermal expansion versus fiber volume fraction with nonzero Poisson's ratio.

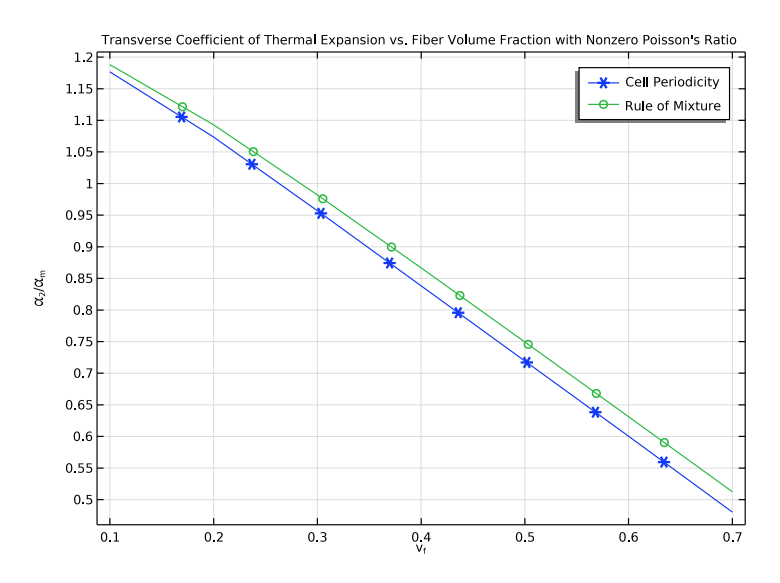

Figure 8: Transverse coefficient of thermal expansion versus fiber volume fraction with nonzero Poisson's ratio.

# Notes About the COMSOL Implementation

- In order to perform a micromechanical analysis, the **Cell Periodicity** node in the **Solid Mechanics** interface is used. The **Cell Periodicity** node is used to apply periodic boundary conditions to the three pairs of faces of the unit cell.
- In order to extract the homogenized elasticity matrix for a composite, the **Average strain** periodicity type needs to be chosen. The unit cell needs to be analyzed for six different load cases. This is automatically done through the **Cell Periodicity** node by clicking the **Create** button. This operation adds the required number of load cases, populates the average strain matrix with boolean variables, creates a global material, and creates a stationary study with preselected load groups. The created global material contains an elasticity matrix corresponding to that of the homogenized material. This material can be used to define the properties of individual layers in a composite laminate. If, by mistake, one of the automatically generated nodes is edited or deleted, you can click the **Create** button again to regenerate those nodes.
- The default computed homogenized elasticity matrix **D** is tied to the tag of the solution node of an automatically generated study. In this example, **D** is computed in a

parametric sweep. The elements of elasticity matrix must then be accessed using customized expressions as the tag of the parametric solution node is different.

• In order to extract the homogenized coefficient of thermal expansions, the Free Expansion option with Coefficient of thermal expansion is used.

# Reference

1. N. Srisuk, A Micromechanics Model of Thermal Expansion Coefficient in Fiber Reinforced Composites, Master Thesis-The University of Texas st Arlington, 2010.

**Application Library path:** Structural\_Mechanics\_Module/Material\_Models/ micromechanical\_model\_of\_a\_composite

# Modeling Instructions

From the File menu, choose New.

# NEW

In the New window, click 🙆 Model Wizard.

#### MODEL WIZARD

- I In the Model Wizard window, click 间 3D.
- 2 In the Select Physics tree, select Structural Mechanics>Solid Mechanics (solid).
- 3 Click Add.
- 4 Click 🗹 Done.

#### **GLOBAL DEFINITIONS**

Parameters 1

- I In the Model Builder window, under Global Definitions click Parameters I.
- 2 In the Settings window for Parameters, locate the Parameters section.
- 3 Click 📂 Load from File.
- 4 Browse to the model's Application Libraries folder and double-click the file micromechanical\_model\_of\_a\_composite\_parameters.txt.

#### GEOMETRY I

Block: Resin

- I In the **Geometry** toolbar, click **[]** Block.
- 2 In the Settings window for Block, type Block: Resin in the Label text field.
- 3 Locate the Size and Shape section. In the Width text field, type 1.
- **4** In the **Depth** text field, type 1.
- 5 In the **Height** text field, type 1.
- **6** Locate the **Selections of Resulting Entities** section. Select the **Resulting objects selection** check box.
- 7 From the Color list, choose Color 4.

On Windows, click the 4th color in the first row of the palette.

#### Cylinder: Fiber

- I In the **Geometry** toolbar, click 🔔 Cylinder.
- 2 In the Settings window for Cylinder, type Cylinder: Fiber in the Label text field.
- 3 Locate the Size and Shape section. In the Radius text field, type r\_f.
- 4 In the **Height** text field, type 1.
- **5** Locate the **Position** section. In the **y** text field, type 1/2.
- **6** In the z text field, type 1/2.
- 7 Locate the Axis section. From the Axis type list, choose x-axis.
- 8 Locate the Selections of Resulting Entities section. Select the Resulting objects selection check box.
- 9 From the Color list, choose Color I.

On Windows, click the 1st color in the first row of the palette.

10 In the Geometry toolbar, click 🟢 Build All.

# SOLID MECHANICS (SOLID)

#### Linear Elastic Material I

In the Model Builder window, under Component I (comp1)>Solid Mechanics (solid) click Linear Elastic Material I.

### Thermal Expansion 1

- I In the Physics toolbar, click 📃 Attributes and choose Thermal Expansion.
- 2 In the Settings window for Thermal Expansion, locate the Model Input section.

**3** From the T list, choose **User defined**. In the associated text field, type 21[degC].

# Linear Elastic Material 2

- I In the Physics toolbar, click 🔚 Domains and choose Linear Elastic Material.
- **2** Select Domain 2 only.
- **3** In the **Settings** window for **Linear Elastic Material**, locate the **Linear Elastic Material** section.
- 4 From the Solid model list, choose Orthotropic.

#### Thermal Expansion 1

- I In the Physics toolbar, click 📃 Attributes and choose Thermal Expansion.
- 2 In the Settings window for Thermal Expansion, locate the Model Input section.
- **3** From the T list, choose **User defined**. In the associated text field, type 21[degC].

#### Cell Periodicity for Elastic Properties

- I In the Physics toolbar, click 🔚 Domains and choose Cell Periodicity.
- 2 In the Settings window for Cell Periodicity, type Cell Periodicity for Elastic Properties in the Label text field.
- 3 Locate the Domain Selection section. From the Selection list, choose All domains.
- 4 Locate the Periodicity Type section. From the list, choose Average strain.
- 5 From the Calculate average properties list, choose Elasticity matrix, Standard (XX, YY, ZZ, XY, YZ, XZ).

Boundary Pair 1

- I In the Physics toolbar, click 📃 Attributes and choose Boundary Pair.
- 2 In the Settings window for Boundary Pair, locate the Boundary Selection section.
- 3 Click Clear Selection.
- 4 Select Boundaries 1, 5, 11, and 12 only.

#### Boundary Pair 2

- I Right-click Boundary Pair I and choose Duplicate.
- 2 In the Settings window for Boundary Pair, locate the Boundary Selection section.
- 3 Click Clear Selection.
- **4** Select Boundaries 2 and 10 only.

#### Boundary Pair 3

I Right-click Boundary Pair 2 and choose Duplicate.

- 2 In the Settings window for Boundary Pair, locate the Boundary Selection section.
- 3 Click Clear Selection.
- 4 Select Boundaries 3 and 4 only.

With the **Average strain** option in the **Cell Periodicity** feature, appropriate load groups, a study and a material with computed elastic properties can be generated automatically. To create load groups and a study node, click the **Create Load Groups and Study** button in the section toolbar.

# Cell Periodicity for Elastic Properties

- I In the Model Builder window, click Cell Periodicity for Elastic Properties.
- 2 In the Settings window for Cell Periodicity, locate the Periodicity Type section.
- 3 Click Create Load Groups and Study in the upper-right corner of the section.

#### Cell Periodicity for Thermal Properties

- I Right-click Cell Periodicity for Elastic Properties and choose Duplicate.
- 2 In the Settings window for Cell Periodicity, type Cell Periodicity for Thermal Properties in the Label text field.
- 3 Locate the Periodicity Type section. From the list, choose Free expansion.
- **4** From the Calculate average properties list, choose Coefficient of thermal expansion.

# MATERIALS

#### Material I: Epoxy Resin

- I In the Model Builder window, under Component I (compl) right-click Materials and choose Blank Material.
- 2 In the Settings window for Material, type Material 1: Epoxy Resin in the Label text field.
- **3** Select Domain 1 only.

**4** Locate the **Material Contents** section. In the table, enter the following settings:

| Property                         | Variable                                              | Value   | Unit  | Property<br>group                            |
|----------------------------------|-------------------------------------------------------|---------|-------|----------------------------------------------|
| Young's modulus                  | E                                                     | E_m     | Pa    | Young's<br>modulus and<br>Poisson's<br>ratio |
| Poisson's ratio                  | nu                                                    | nu_m    | 1     | Young's<br>modulus and<br>Poisson's<br>ratio |
| Density                          | rho                                                   | rho_m   | kg/m³ | Basic                                        |
| Coefficient of thermal expansion | alpha_iso ;<br>alphaii =<br>alpha_iso,<br>alphaij = 0 | alpha_m | I/K   | Basic                                        |

# Material 2: Carbon Fiber

- I Right-click Materials and choose Blank Material.
- 2 In the Settings window for Material, type Material 2: Carbon Fiber in the Label text field.
- 3 Locate the Geometric Entity Selection section. Click Paste Selection.
- 4 In the Paste Selection dialog box, type 2 in the Selection text field.
- 5 Click OK.
- 6 In the Settings window for Material, locate the Material Contents section.
- 7 In the table, enter the following settings:

| Property        | Variable                                | Value                          | Unit | Property group |
|-----------------|-----------------------------------------|--------------------------------|------|----------------|
| Young's modulus | {Evector1,<br>Evector2,<br>Evector3}    | {E1_f,<br>E2_f,<br>E2_f}       | Pa   | Orthotropic    |
| Poisson's ratio | {nuvector1,<br>nuvector2,<br>nuvector3} | {nu12_f,<br>nu23_f,<br>nu12_f} | I    | Orthotropic    |
| Shear modulus   | {Gvector I,<br>Gvector2,<br>Gvector3}   | {G12_f,<br>G23_f,<br>G12_f}    | N/m² | Orthotropic    |

| Property                         | Variable                                             | Value                                        | Unit  | Property group |
|----------------------------------|------------------------------------------------------|----------------------------------------------|-------|----------------|
| Density                          | rho                                                  | rho_f                                        | kg/m³ | Basic          |
| Coefficient of thermal expansion | {alpha I I,<br>alpha22,<br>alpha33} ;<br>alphaij = 0 | <pre>{alpha1_ f, alpha2_f , alpha2_f }</pre> | I/K   | Basic          |

## MESH I

Free Triangular 1

- I In the Mesh toolbar, click  $\bigwedge$  Boundary and choose Free Triangular.
- **2** Select Boundaries 1 and 5 only.
- 3 In the Settings window for Free Triangular, click 📗 Build Selected.

### Swept I

- I In the Mesh toolbar, click 🎪 Swept.
- 2 In the Settings window for Swept, click 📗 Build Selected.

For this study, disable the thermal expansion nodes and the cell periodicity feature for thermal expansion.

# CELL PERIODICITY STUDY FOR ELASTIC PROPERTIES

- I In the Model Builder window, click Cell Periodicity Study.
- 2 In the Settings window for Study, type Cell Periodicity Study for Elastic Properties in the Label text field.

Parametric Sweep

- I In the **Study** toolbar, click **Parametric Sweep**.
- 2 In the Settings window for Parametric Sweep, locate the Study Settings section.
- 3 Click + Add.
- **4** In the table, enter the following settings:

| Parameter name              | Parameter value list | Parameter unit |
|-----------------------------|----------------------|----------------|
| v_f (Fiber volume fraction) | range(0.1,0.1,0.7)   |                |

#### Step 1: Stationary

- I In the Model Builder window, click Step I: Stationary.
- 2 In the Settings window for Stationary, locate the Physics and Variables Selection section.

- **3** Select the Modify model configuration for study step check box.
- 4 In the tree, select Component I (CompI)>Solid Mechanics (Solid)> Linear Elastic Material I>Thermal Expansion I.
- 5 Right-click and choose Disable.
- 6 In the tree, select Component I (CompI)>Solid Mechanics (Solid)> Linear Elastic Material 2>Thermal Expansion I.
- 7 Right-click and choose **Disable**.
- 8 In the tree, select Component I (CompI)>Solid Mechanics (Solid)> Cell Periodicity for Thermal Properties.
- 9 Right-click and choose Disable.

The default computed homogenized elasticity matrix D is tied to the tag of the solution node of the automatically generated study. Hence, if one needs to compute D matrix with a parametric sweep, the elements of the elasticity matrix need to be computed using customized expressions, as the tag of the parametric solution node is different.

Create a **Variable** node and enter the following customized expressions to compute the elements of the D matrix for postprocessing purpose.

#### DEFINITIONS

Variables I

- I In the Model Builder window, under Component I (compl) right-click Definitions and choose Variables.
- 2 In the Settings window for Variables, locate the Variables section.
- **3** In the table, enter the following settings:

| Name | Expression                                                                                       | Unit | Description                           |
|------|--------------------------------------------------------------------------------------------------|------|---------------------------------------|
| D11  | <pre>withsol('sol1',solid.cp1.sigmatmp1,<br/>setval(loadcase,1),setval(v_f,<br/>root.v_f))</pre> |      | Elasticity<br>matrix, 11<br>component |
| D22  | <pre>withsol('sol1',solid.cp1.sigmatmp2,<br/>setval(loadcase,2),setval(v_f,<br/>root.v_f))</pre> |      | Elasticity<br>matrix, 22<br>component |
| D44  | <pre>withsol('sol1',solid.cp1.sigmatmp4,<br/>setval(loadcase,4),setval(v_f,<br/>root.v_f))</pre> |      | Elasticity<br>matrix, 44<br>component |

## **CELL PERIODICITY STUDY FOR ELASTIC PROPERTIES**

In the **Study** toolbar, click **= Compute**.

Add a separate study to compute the homogeneous thermal properties. For this study, disable the cell periodicity feature for elastic properties.

# ADD STUDY

- I In the Study toolbar, click  $\sim$  Add Study to open the Add Study window.
- 2 Go to the Add Study window.
- 3 Find the Studies subsection. In the Select Study tree, select General Studies>Stationary.
- 4 Right-click and choose Add Study.
- 5 In the Study toolbar, click 2 Add Study to close the Add Study window.

# CELL PERIODICITY STUDY FOR THERMAL PROPERTIES

In the **Settings** window for **Study**, type Cell Periodicity Study for Thermal Properties in the **Label** text field.

Parametric Sweep

I In the Study toolbar, click **Parametric Sweep**.

This study computes the homogenized thermal properties with zero and nonzero Poisson's ratios. Therefore, use a parametric sweep for the parameter para along with  $v_f$ .

- 2 In the Settings window for Parametric Sweep, locate the Study Settings section.
- **3** From the Sweep type list, choose All combinations.
- 4 Click + Add.
- **5** In the table, enter the following settings:

| Parameter name                  | Parameter value list | Parameter unit |
|---------------------------------|----------------------|----------------|
| para (Nondimensional parameter) | 0 1                  |                |

6 Click + Add.

7 In the table, enter the following settings:

| Parameter name              | Parameter value list | Parameter unit |
|-----------------------------|----------------------|----------------|
| v_f (Fiber volume fraction) | range(0.1,0.1,0.7)   |                |

Step 1: Stationary

I In the Model Builder window, click Step I: Stationary.

- 2 In the Settings window for Stationary, locate the Physics and Variables Selection section.
- **3** Select the **Modify model configuration for study step** check box.

- 4 In the tree, select Component I (CompI)>Solid Mechanics (Solid)> Cell Periodicity for Elastic Properties.
- 5 Right-click and choose **Disable**.
- 6 In the Study toolbar, click **=** Compute.

When plotting the computed elasticity matrix elements in 1D plot groups, the load case in the parameter selection is irrelevant.

# RESULTS

Longitudinal Young's Modulus vs. Fiber Volume Fraction

- I In the Home toolbar, click 🚛 Add Plot Group and choose ID Plot Group.
- 2 In the Settings window for ID Plot Group, type Longitudinal Young's Modulus vs. Fiber Volume Fraction in the Label text field.
- 3 Locate the Data section. From the Dataset list, choose

Cell Periodicity Study for Elastic Properties/Parametric Solutions I (soll).

- 4 From the Parameter selection (Load case) list, choose First.
- 5 Click to expand the Title section. From the Title type list, choose Manual.
- **6** In the **Title** text area, type Longitudinal Young's Modulus vs. Fiber Volume Fraction.
- 7 Locate the Plot Settings section. Select the x-axis label check box.
- 8 In the associated text field, type v<sub>f</sub>.
- 9 Select the y-axis label check box.
- **IO** In the associated text field, type E<sub>1</sub>/E<sub>m</sub>.

II Locate the Legend section. From the Position list, choose Upper left.

Global I

- I Right-click Longitudinal Young's Modulus vs. Fiber Volume Fraction and choose Global.
- 2 In the Settings window for Global, locate the y-Axis Data section.
- **3** In the table, enter the following settings:

| Expression | Unit | Description |
|------------|------|-------------|
| D11/E_m    | 1    |             |
| E1/E_m     | 1    |             |

4 Locate the x-Axis Data section. From the Axis source data list, choose v\_f.

- **5** Click to expand the **Coloring and Style** section. Find the **Line markers** subsection. From the **Marker** list, choose **Cycle**.
- 6 Click to expand the Legends section. From the Legends list, choose Manual.
- 7 In the table, enter the following settings:

#### Legends

Cell Periodicity

Rule of Mixture

8 Duplicate or add this plot group two times in order to plot the remaining elastic properties. The labels, titles, and the expressions to be defined in the **Global I** node are shown in the table below.

| Name            | Label/Title                                                | Expressions in global node |
|-----------------|------------------------------------------------------------|----------------------------|
| ID Plot Group 2 | Transverse Young's<br>Modulus vs. Fiber<br>Volume Fraction | D22/E_m, E2/E_m            |
| ID Plot Group 3 | In-plane Shear Modulus<br>vs. Fiber Volume<br>Fraction     | D44/G12_m, G12/G12_m       |

Longitudinal Coefficient of Thermal Expansion vs. Fiber Volume Fraction

- I In the Model Builder window, right-click Longitudinal Young's Modulus vs. Fiber Volume Fraction and choose Duplicate.
- 2 In the Settings window for ID Plot Group, locate the Data section.
- 3 From the Dataset list, choose Cell Periodicity Study for Thermal Properties/ Parametric Solutions 2 (sol10).
- 4 From the Parameter selection (para) list, choose From list.
- 5 In the Parameter values (para) list, select 0.
- 6 From the Parameter selection (v\_f) list, choose All.
- **7** In the **Label** text field, type Longitudinal Coefficient of Thermal Expansion vs. Fiber Volume Fraction.
- 8 Locate the Title section. In the Title text area, type Longitudinal Coefficient of Thermal Expansion vs. Fiber Volume Fraction.
- 9 Locate the Plot Settings section. In the y-axis label text field, type \alpha<sub>1</sub> /\alpha<sub>m</sub>.
- **IO** Locate the **Legend** section. From the **Position** list, choose **Upper right**.

## Global I

I In the Model Builder window, expand the

Longitudinal Coefficient of Thermal Expansion vs. Fiber Volume Fraction node, then click Global 1.

- 2 In the Settings window for Global, click Replace Expression in the upper-right corner of the y-Axis Data section. From the menu, choose Component I (comp1)>Solid Mechanics> Cell periodicity>Coefficient of thermal expansion (material and geometry frames) - 1/K> solid.cp2.alphaXX - Coefficient of thermal expansion, XX component.
- 3 Locate the y-Axis Data section. In the table, enter the following settings:

| Expression                           | Unit | Description |
|--------------------------------------|------|-------------|
| <pre>solid.cp2.alphaXX/alpha_m</pre> | 1    |             |
| alpha1/alpha_m                       | 1    |             |

- 4 Locate the x-Axis Data section. From the Axis source data list, choose v\_f.
- 5 In the Longitudinal Coefficient of Thermal Expansion vs. Fiber Volume Fraction toolbar, click **Plot**.
- 6 Duplicate or add this plot group three times in order to plot the remaining thermal properties. The labels, titles, parameter values, and expressions to be defined in the **Global I** node are shown in the table below. The parameter value of para needs to be changed in the **Data** section of the corresponding 1D plot group.

| Name               | Label/Title                                                                       | parameter value | Expressions in global<br>node                     |
|--------------------|-----------------------------------------------------------------------------------|-----------------|---------------------------------------------------|
| ID Plot Group<br>5 | Transverse<br>Coefficient of<br>Thermal Expansion<br>vs. Fiber Volume<br>Fraction | para = O        | solid.cp2.alphaYY<br>/alpha_m, alpha2/<br>alpha_m |

| Name               | Label/Title                                                                                                    | parameter value | Expressions in global<br>node                     |
|--------------------|----------------------------------------------------------------------------------------------------|-----------------|---------------------------------------------------|
| ID Plot Group<br>6 | Longitudinal<br>Coefficient of<br>Thermal Expansion<br>vs. Fiber Volume<br>Fraction with<br>Nonzero Poisson's<br>Ratio | para = 1        | solid.cp2.alphaXX<br>/alpha_m, alpha1/<br>alpha_m |
| ID Plot Group<br>7 | Transverse<br>Coefficient of<br>Thermal Expansion<br>vs. Fiber Volume<br>Fraction with<br>Nonzero Poisson's<br>Ratio   | para = 1        | solid.cp2.alphaYY<br>/alpha_m, alpha2/<br>alpha_m |

You can finally group the plots for better readability.

In-plane Shear Modulus vs. Fiber Volume Fraction, Longitudinal Young's Modulus vs. Fiber Volume Fraction, Transverse Young's Modulus vs. Fiber Volume Fraction

I In the Model Builder window, under Results, Ctrl-click to select

Longitudinal Young's Modulus vs. Fiber Volume Fraction, Transverse Young's Modulus vs. Fiber Volume Fraction, and Inplane Shear Modulus vs. Fiber Volume Fraction.

2 Right-click and choose Group.

# Elastic Properties

In the Settings window for Group, type Elastic Properties in the Label text field.

Longitudinal Coefficient of Thermal Expansion vs. Fiber Volume Fraction, Transverse Coefficient of Thermal Expansion vs. Fiber Volume Fraction

- I In the Model Builder window, under Results, Ctrl-click to select Longitudinal Coefficient of Thermal Expansion vs. Fiber Volume Fraction and Transverse Coefficient of Thermal Expansion vs. Fiber Volume Fraction.
- 2 Right-click and choose Group.

# Thermal Expansion Properties, Zero Poisson's Ratio

In the **Settings** window for **Group**, type Thermal Expansion Properties, Zero Poisson's Ratio in the **Label** text field.

Longitudinal Coefficient of Thermal Expansion vs. Fiber Volume Fraction with Nonzero Poisson's Ratio, Transverse Coefficient of Thermal Expansion vs. Fiber Volume Fraction with Nonzero Poisson's Ratio

I In the Model Builder window, under Results, Ctrl-click to select Longitudinal Coefficient of Thermal Expansion vs. Fiber Volume Fraction with Nonzero Poiss on's Ratio and

Transverse Coefficient of Thermal Expansion vs. Fiber Volume Fraction with Nonzero Poisso n's Ratio.

2 Right-click and choose Group.

Thermal Expansion Properties, Nonzero Poisson's Ratio

In the **Settings** window for **Group**, type Thermal Expansion Properties, Nonzero Poisson's Ratio in the **Label** text field.